# **INTERCOM 2022**

# REGIONAIS

Cadastro de Avaliadores DTs, IJ e Mesa

### sistemas.intercom.org.br

#### Login Intercom

Caso seja associado(a) da Intercom, informe o seu CPF e senha para acessar seu cadastro.

| CPF                                                                                                    |  |
|----------------------------------------------------------------------------------------------------|--|
| and Senha                                                                                                    |  |
| Exibir Senha 🔵 Entror                                                                                                    |  |
| Recuperar a senha?                                                                                                    |  |
| Caso não se lembre da sua senha, <b>clique aqui</b> para cadastrar uma nova.<br>Caso não seja associado, <b>clique aqui</b> e preencha o seu cadastro abaixo. |  |
| Cadastre-se                                                                                                    |  |
| © 2022 Intercom.                                                                                                    |  |

-X- INTERCOM :=

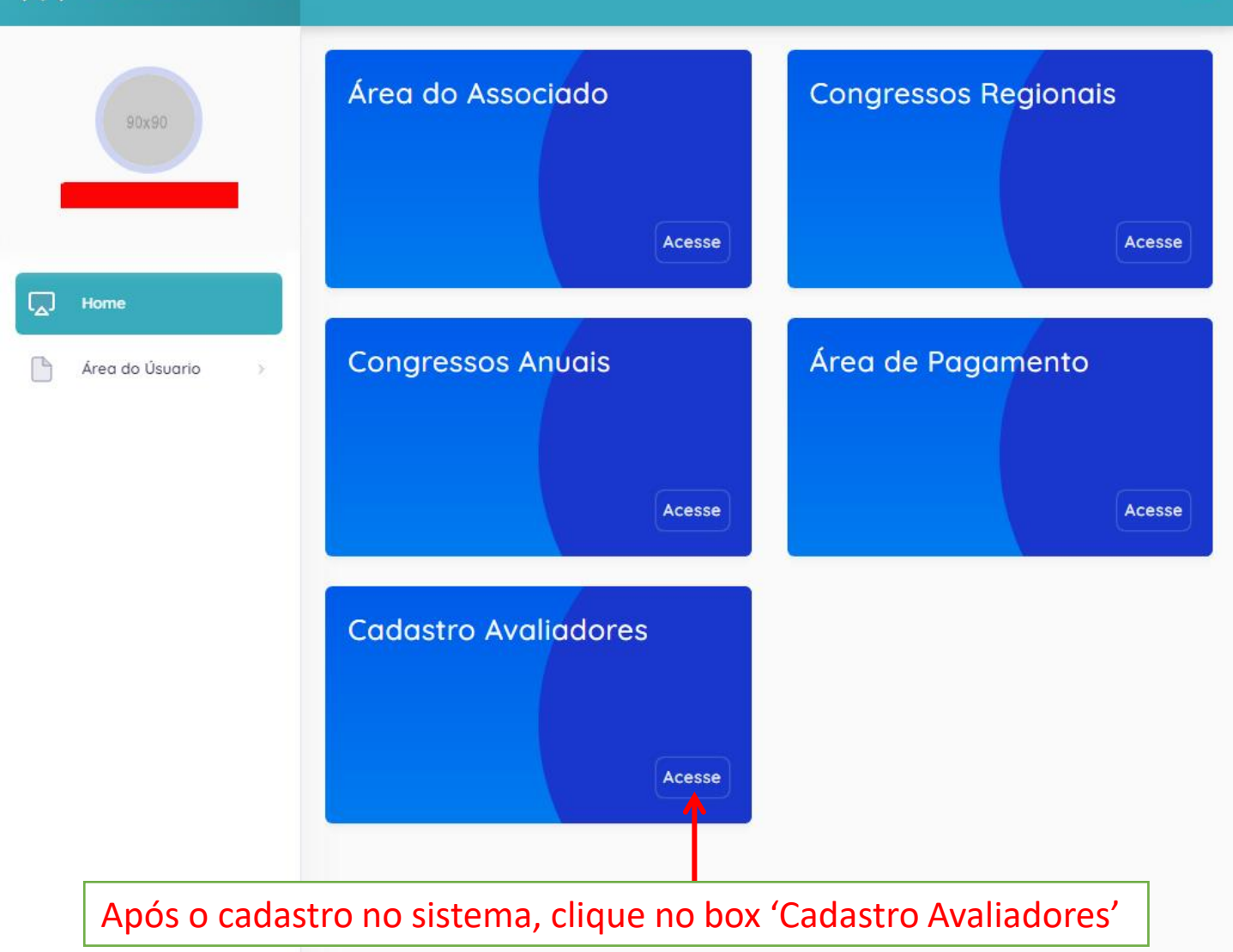

<u>ون</u>

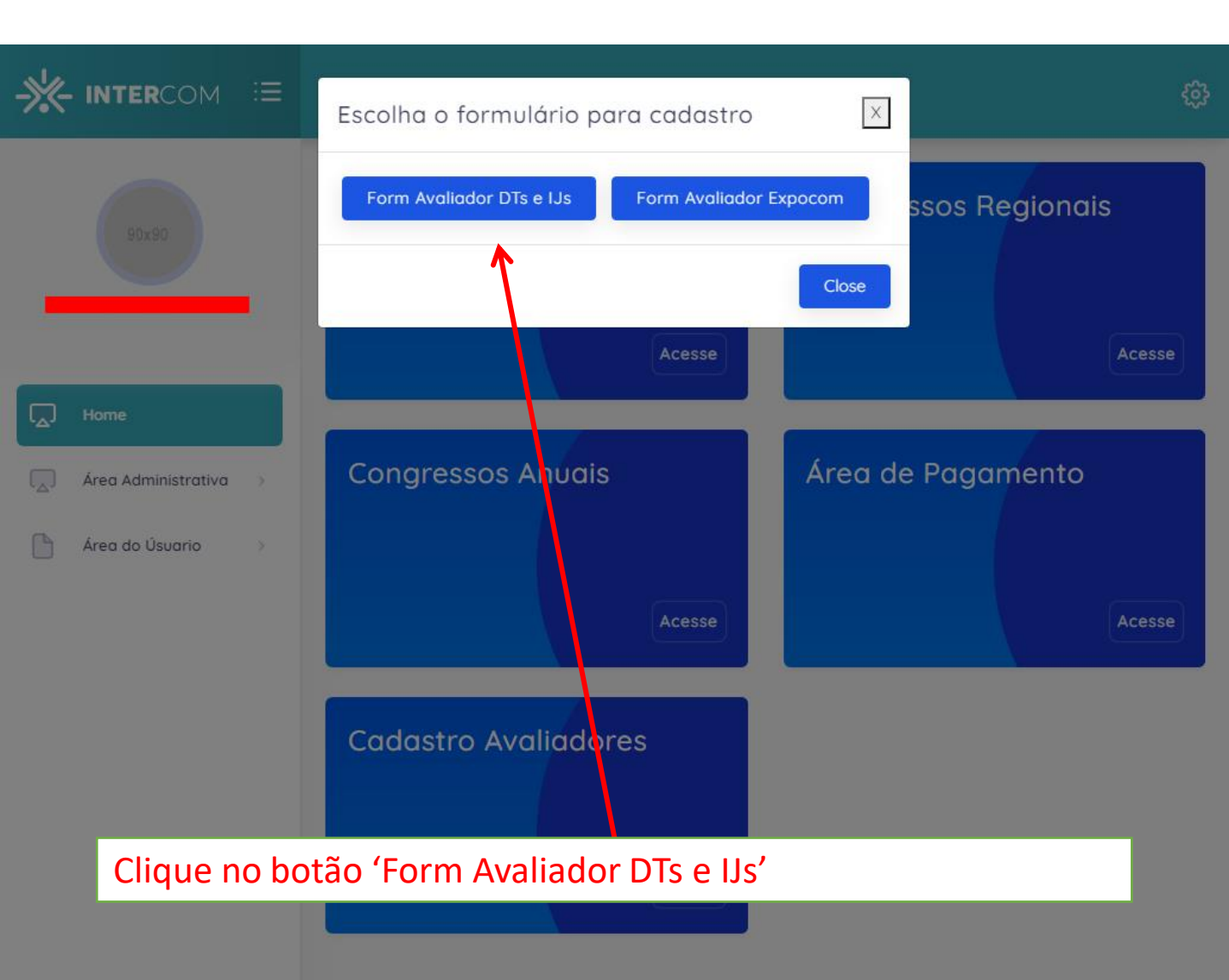

|                                                         | SP X V                                              |
|---------------------------------------------------------|-----------------------------------------------------|
| unicípio                                                | País                                                |
| São Roque 🗙 🗸                                           | ×                                                   |
|                                                         | O campo País é obrigatório                          |
|                                                         |                                                     |
| ÁRE                                                     | EAS                                                 |
| CLIQUE NOS BOTÕES E ESCO                                | OLHA DIVISÕES TEMÁTICAS:                            |
| DT01 - Jornalismo DT02 - Publicidade e Propaganda DT    | 03 - Relações Públicas e Comunicação Organizacional |
| DT04 - Comunicação Audiovisual DT05 - Comunicação Multi | mídia DT06 - Interfaces Comunicacionais             |

|                         | CLIQUE NO         | S BOTÕES E ESCOLI         | HA INTERCOM JÚNIOR:                   |         |
|-------------------------|-------------------|---------------------------|---------------------------------------|---------|
| IJ01 - Jornalismo IJ03  | 2 - Publicidade e | Propagaida 🛛 IJ03 - Rel   | lações Públicas e Comunicação Organiz | acional |
| J04 - Comunicação Abdic | visual IJ05 -     | Comunicação Multimídia    | IJ06 - Interfaces Comunicacionais     |         |
| J07 - Comunicação, Espa | ço e Cidadania    | IJ08 - Estudos Interdisci | iplinares da Comunicação              |         |

Município São Roque

Preencha os dados faltantes do seu cadastro e clique nas áreas que você tem afinidade para avaliar, mudando a cor de 'branco' Inter ze sua Ideia para 'verde'.

|                                                             | SP X V                                                |  |  |  |  |  |
|-------------------------------------------------------------|-------------------------------------------------------|--|--|--|--|--|
| Município                                                   | País                                                  |  |  |  |  |  |
| São Roque 🗙 🗸                                               | ×                                                     |  |  |  |  |  |
|                                                             | O campo País é obrigatório                            |  |  |  |  |  |
| ÁR                                                          | EAS                                                   |  |  |  |  |  |
| CLIQUE NOS BOTÕES E ESC                                     | OLHA DIVISÕES TEMÁTICAS:                              |  |  |  |  |  |
| DT01 - Jornalismo DT02 - Publicidade e Propaganda D         | 1T03 - Relações Públicas e Comunicação Organizacional |  |  |  |  |  |
| DT04 - Comunicação Audiovisual DT05 - Comunicação Mul       | timídia DT06 - Interfaces Comunicacionais             |  |  |  |  |  |
| DT07 - Comunicação, Espaço e Cidadania DT08 - Estudos I     | nterdisciplinares da Comunicação                      |  |  |  |  |  |
| No final, clicar em 'Cadastrar'.                            |                                                       |  |  |  |  |  |
| Você pode editar o seu cadastro                             | a qualquer momento, clicando                          |  |  |  |  |  |
| novamente no box 'Cadastro Av                               | valiadores' na nágina inicial                         |  |  |  |  |  |
|                                                             |                                                       |  |  |  |  |  |
| IJ04 - Comunicação Audiovisual IJ05 - Comunicação Multir    | nídia 1906 - Interfaces Comunicacionais               |  |  |  |  |  |
| IJ07 - Comunicação, Espaço e Cidadania 🛛 IJ08 - Estudos Int | erdisciplinares da Comunicação                        |  |  |  |  |  |
|                                                             |                                                       |  |  |  |  |  |
|                                                             |                                                       |  |  |  |  |  |
|                                                             |                                                       |  |  |  |  |  |

Intercom 2022

Um sistema de KIRC - Digitalize sua Ideia

### FIM